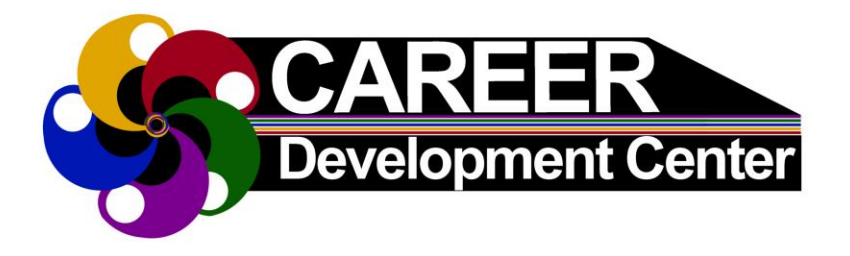

# Career Connect, Appointments & Events Quick Guide

#### How to access UIS CareerConnect powered by Handshake?

- Go to the Career Development Center homepage at <u>uis.edu/career</u>
- Scroll down and click on 'Login to CareerConnect here'

### Logging in

- Click on 'UIS student/employee login'
- Sign in using your UIS .edu email address
- If logging in for the **first time**, click '**No account? Sign up here**' in the upper right corner and follow the sign up instructions

#### How to sign up for a Career Development Center Event?

- Login to **UIS CareerConnect**
- Click on 'Events' in the dark blue in upper left hand corner
- Browse through events
- You can narrow results using the filters, including narrowing to medium (in-person or virtual) or employer
- When interested in attending an event, click on the event then click '**Register**' and complete the registration form
- You will receive an email confirmation in your UIS email once registered

#### How to make an Appointment with a Career Counselor?

- Login to UIS CareerConnect (password required)
- Select 'Career Center' in the upper-right corner of your screen or below the banner image on your homepage
- Select 'Appointments' from your Career Center's page, located below UIS name
- Select the 'Schedule a New Appointment button'
- Choose the 'Career Development Center' and then select an appointment type
- Select the date to display the available times, then click on a time that works for you from the list that appears under the date
- Choose an appointment medium (i.e. in person, Zoom, phone call, etc.)
- Type a message of what you want help with
- Choose '**Request'** button to submit an appointment
- Look for an email confirming your appointment in your UIS email

## For more info: <u>https://www.uis.edu/career/careerconnect</u>

**UIS Career Development Center** Student Affairs Building, Room 50 One University Plaza, MS SAB 50 Springfield, IL 62703-5407

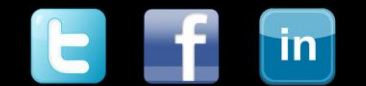

Phone: (217) 206-6508 Web: www.uis.edu/career Email: careerservices@uis.edu